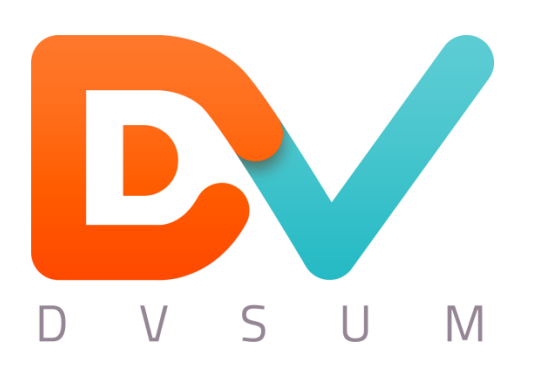

# DvSum SAP Connector Setup Guide

Version 3.0

1

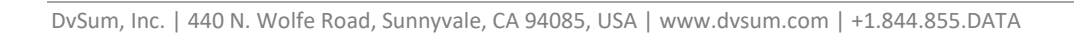

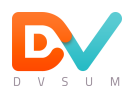

# Table of Contents

| Table of Contents                              | 2  |
|------------------------------------------------|----|
| Introduction                                   | 3  |
| Support                                        | 3  |
| DvSum Gateway Components                       | 4  |
| Installation – Dynamic Read                    | 6  |
| User Profile & Authorization – Non-Dialog User | 10 |
| Installation – Material Master Write-back      | 11 |
| Installation – Customer Master Write-back      | 15 |
| User Profile & Authorizations – Dialog Users   | 19 |
| DvSum User Configuration                       | 21 |

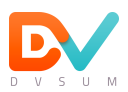

# Introduction

SAP is a transactional system. DvSum is an external application that reads and writes into SAP. DvSum does bulk read queries to SAP and can do mass update (write-back) operations. DvSum connector includes all the drivers required to make connections to different data sources like RDBMS, Excel Files, Flat Files, REST services. For making connections to SAP ECC, DvSum provides an RFC-enabled BAPI that is optimized to handle data query type of requests utilized in DvSum. This follows SAP's recommendation for how external connections should be made to ECC. Additional details below.

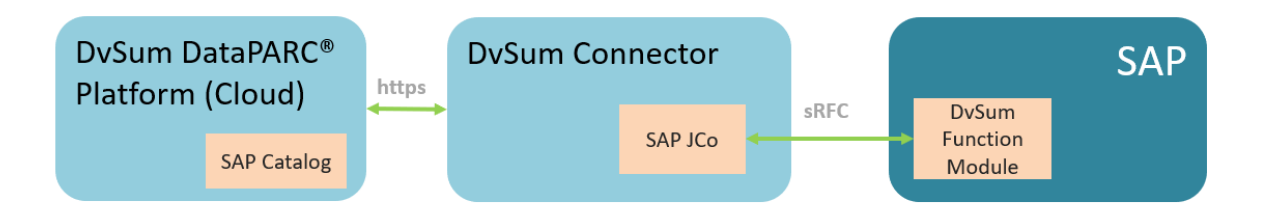

# 1.1 Data Flow

- Connector requests and receives instructions from Cloud
- Connector calls RFC-enabled Function Module on SAP using JCO
- Connector processes results and passes to DvSum Cloud

# Support

For any questions regarding Account Information, Technical Support or inquire about our additional services, you can contact us 24x7 on the following channels.

| Self-service Help Desk           | https://dvsum.zendesk.com/hc<br>OR Click on Help on the left navigation in the UI |
|----------------------------------|-----------------------------------------------------------------------------------|
| Email support (fastest response) | support@dvsum.com                                                                 |
| Phone                            | 1.844.855.3282                                                                    |

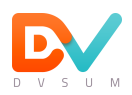

# DvSum Gateway Components

### 2 Components

#### 2.1 DvSum Connector

DvSum Connector is a light-weight J2EE compliant service that makes connections to the data sources and generates information used in the DvSum processes. The connector is a unified service that encapsulates native data connection drivers (e.g. JDBC, ODBC, SAP JCo, etc.), scheduler, connection routing, security, and server that handles requests. A single connector is required across the entire enterprise with ability to service multiple data sources and users. DvSum connector can also be integrated to ESB middleware to make connections to underlying data sources. (E.g. TIBCO EMS, WebMethods, IBM MQ, Oracle Fusion, Mulesoft, etc.)

#### 2.2 SAP Function Module

For making connections to SAP ECC, DvSum provides an RFC-enabled BAPI that is optimized to handle data query type of requests utilized in DvSum.

#### 1. Dynamic Query Objects

Package: ZDVSUM Function Group: ZDVSUM\_FUNCTION\_GROUP Function Module: ZDVSUM\_DYNAMIC\_QUERY Structure: ZSSDYNA\_QUERY

#### 2. Product Write back API Objects

Package: ZDVSUM\_CUSTOM Function Group: ZDVSUM\_PRODUCT Function Module: ZDVSUM DYNAMIC PRODUCT SAVE

#### 3. Custom Table Write back API Objects

Package: ZDVSUM\_CUSTOM Function Group: ZDVSUM\_CUSTOM Function Module: ZDVSUM\_DYNAMIC\_CUSTOM\_SAVE Structure: ZDVSUM\_CUSTOM\_TABLE\_HEADER ZDVSUM\_CUSTOM\_TABLE\_RETURN ZDVSUM\_CUSTOM\_TABLE\_VALUE

Table: ZDVSUM\_CUST\_LOG

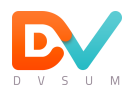

#### DvSum Gateway Components

Below is the snapshot of the Function Modules that are installed inside SAP for DvSum to perform its actions with SAP.

| - 🖾 Modifiable                                            |                                                                                        |                  |                 |                     |
|-----------------------------------------------------------|----------------------------------------------------------------------------------------|------------------|-----------------|---------------------|
| □ I53K900234 IS                                           | RUSER9 DvSum                                                                           | m API : Dynamic  | Query / Product | / Custom - 16102019 |
| C Object List of                                          | Request                                                                                |                  |                 |                     |
| Function Mo                                               | dule                                                                                   |                  |                 |                     |
| ZDVSUM_<br>ZDVSUM_<br>ZDVSUM_                             | DYNAMIC_CUSTOM_S<br>DYNAMIC_PRODUCT_<br>DYNAMIC_QUERY                                  | AVE<br>SAVE      |                 |                     |
| - @ Report Sour                                           | ce Code                                                                                |                  |                 |                     |
|                                                           |                                                                                        |                  |                 | -                   |
| ZDVS0M_                                                   | CUSTOM                                                                                 |                  |                 | L                   |
| - 🖻 Data Elemer<br>- 🗁 Function Gr                        | it<br>coup                                                                             |                  |                 |                     |
| ZDVSUM_<br>ZDVSUM_<br>ZDVSUM_                             | CUSTOM<br>FUNCTION_GROUP<br>PRODUCT                                                    |                  |                 |                     |
| - Table                                                   |                                                                                        |                  |                 |                     |
| ZDVSUM<br>ZDVSUM<br>ZDVSUM<br>ZDVSUM<br>ZDVSUM<br>ZSSDYNA | CUSTOM_TABLE_HEA<br>CUSTOM_TABLE_RET<br>CUSTOM_TABLE_VAL<br>CUST_LOG<br>LOG<br>A_QUERY | DER<br>URN<br>UE |                 |                     |

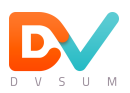

# Installation – Dynamic Read

# 3 Instructions

# 3.1 Download the Zip file

Download the following transports from this location

https://dvsum.zendesk.com/hc/en-us/articles/360043550373

# 1-DvSum-SAP-Transport-Read.zip (50 KB)

2-DvSum-SAP-Transport-MM-Write.zip (40 KB)

3-DvSum-SAP-Transport-Custom-Table.zip (20 KB)

4-DvSum-SAP Transport-Cust-Write1.zip (30 KB)

5-DvSum-SAP-Transport-Cust-Write2.zip (20 KB)

# 3.2 Logon on SAP and run the Transaction Code: CG3Z

#### 3.2.1 Upload Co-Files

- Specify the relevant Co-File (e.g. K900234.I53) in Source File
  - Target file <a href="https://www.sapmnt.trans.cofiles/">https://www.sapmnt.trans.cofiles/</a> K900234.I53

| 🕞 Upload File: Parameters                                    | × |
|--------------------------------------------------------------|---|
| Source file on front end                                     |   |
| C:\Users\Bhasin\Desktop\DvSum Dynamic Query V1.1\K900572.EH6 | D |
| Target file on application server                            |   |
| \\bpcserver\sapmnt\trans\cofiles\K900572.EH6                 |   |
| Transfer format for data BIN Overwrite file                  |   |
|                                                              |   |
|                                                              |   |

#### 3.2.2 Upload Data File

- Specify the Data File (e.g.R900234.I53) in Source File
- Target file <u>\\<servername>\sapmnt\trans\data</u>\ **R900234.I53**

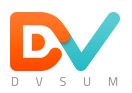

| 🕞 Upload File: Parameters                                    | × |
|--------------------------------------------------------------|---|
| Source file on front end                                     |   |
| C:\Users\Bhasin\Desktop\DvSum Dynamic Query V1.1\R900572.EH6 | ð |
| Target file on application server                            |   |
| \\bpcserver\sapmnt\trans\data\R900572.EH6                    |   |
| Transfer format for data BIN Overwrite file                  | _ |
|                                                              |   |

# 3.3 Run Transaction Code: STMS

# 3.3.1 Click on Import Overview

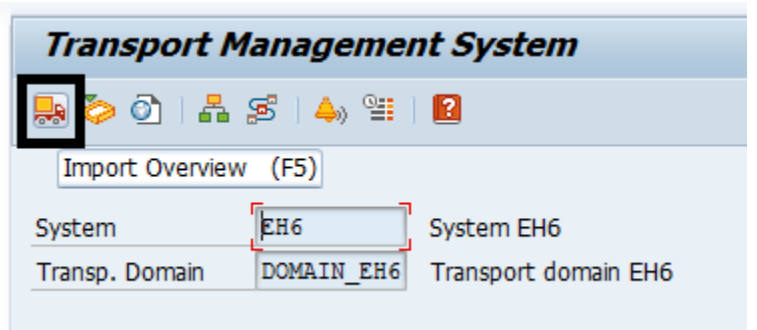

#### 3.3.2 Click on Import Queue Based on Target System

| Impor    | t Overview: Domain DOMAIN_EH6 |
|----------|-------------------------------|
| 🔁 ᡝ &    | r   ቿ 🋲 🚾   🖉 📰 🔝             |
| 具 Numbe: | r of import queues: 1         |
|          |                               |
| Queue    | Description                   |
| EH6      | System EH6                    |
|          |                               |

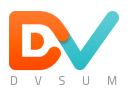

#### 3.3.3 Click on Extras > Other Request>Add

| t  | Extr <u>a</u> s En <u>v</u> ironment         | S <u>v</u> stem <u>H</u> elp    |                      |  |
|----|----------------------------------------------|---------------------------------|----------------------|--|
| 3  | <u>L</u> egend<br>P <u>e</u> rsonal Settings | Ctrl+Shift+F4<br>Ctrl+Shift+F12 | 💭 🗖   😨 🖳            |  |
| El | Other Requests                               | •                               | <u>A</u> dd          |  |
| ₽  | Activate Inactive Rec                        | luests                          | Find in Other Groups |  |
| _  | Delete <u>I</u> mported Req                  | uests                           |                      |  |
|    |                                              |                                 | -                    |  |

# 3.3.4 Add the Transport Request I53K900234 and Click Ok

| 🔄 Add Transport Re | quest to Import | Queue      | × |
|--------------------|-----------------|------------|---|
| Transp. Request    | 153K900234      | þ          |   |
| Import Queue       | 153             | System I53 |   |
| Import Again       |                 |            |   |
|                    |                 |            |   |
|                    |                 |            |   |

#### 3.3.5 The Transport I53K900234 is now part of Import Queue

- 3.3.6 Import the Transport by Clicking on Import Request
- 3.3.7 Below are the objects Part of Transport

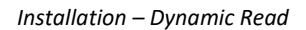

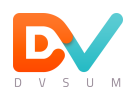

| - 🖻 Modifiable                                                     |                                                                              |                   |                      |          |
|--------------------------------------------------------------------|------------------------------------------------------------------------------|-------------------|----------------------|----------|
| □ I53K900234 I                                                     | SRUSER9 DvSumm API                                                           | : Dynamic Query / | / Product / Custom - | 16102019 |
| C Object List of                                                   | Request                                                                      |                   |                      |          |
| G Function M                                                       | odule                                                                        |                   |                      |          |
| ZDVSUM<br>ZDVSUM<br>ZDVSUM                                         | _DYNAMIC_CUSTOM_SAVE<br>_DYNAMIC_PRODUCT_SAVE<br>_DYNAMIC_QUERY              |                   |                      |          |
| - @ Report Sou<br>- @ Package                                      | rce Code                                                                     |                   |                      |          |
|                                                                    | _CUSTOM                                                                      |                   |                      | 3        |
| 🗗 Data Eleme<br>🕞 Function G                                       | nt<br>roup                                                                   |                   |                      |          |
| ZDVSUM<br>ZDVSUM<br>ZDVSUM                                         | _CUSTOM<br>_FUNCTION_GROUP<br>_PRODUCT                                       |                   |                      |          |
| L_C Table                                                          |                                                                              |                   |                      |          |
| ZDVSUM<br>ZDVSUM<br>ZDVSUM<br>ZDVSUM<br>ZDVSUM<br>ZDVSUM<br>ZSSDYN | _CUSTOM_TABLE_HEADER<br>_CUSTOM_TABLE_RETURN<br>_CUST_LOG<br>_LOG<br>A_QUERY |                   |                      |          |

# User Profile & Authorization – Non-Dialog User

# 4 Non-dialog user

A non-dialog user needs to be created in SAP in order to execute the ZDVSUM\_DYNAMIC\* functions to perform read operations on SAP. DvSum does not use individual user's profile and authorizations for read operations.

# 4.1 Authorization Controls

DvSum Data Management application Reads data through SAP function module (ZDVSUM\_DYNAMIC\_QUERY) via transaction code SE11.

Non-dialog user must have authorization object '**S\_RFC**' with authorization value is '**ZDVSUM\_FUNCTION\_GROUP**', which is required to connect DvSum to SAP.

User must have relevant authorizations to read data from SAP.

| Security | The non-dialog and dialog user running the <b>API</b> should have access to below SAP Transaction codes |
|----------|----------------------------------------------------------------------------------------------------|
|          | - SE37 /SE11                                                                                            |

# 5 Instructions

### 5.1 Download the Zip file

Download the following transports from this location

https://dvsum.zendesk.com/hc/en-us/articles/360043550373

DvSum SAP Connector Installation Instructions v2.0.pdf (400 KB) 1-DvSum-SAP-Transport-Read.zip (50 KB) 2-DvSum-SAP-Transport-MM-Write.zip (40 KB) 3-DvSum-SAP-Transport-Custom-Table.zip (20 KB) 4-DvSum-SAP\_Transport-Cust-Write1.zip (30 KB) 5-DvSum-SAP-Transport-Cust-Write2.zip (20 KB)

Please note, to execute these transports, you should have already executed the 1-DvSum-SAP-Transport-Read.zip. Below Steps should be executed for each of the 2 transports.

# 5.2 Logon on SAP and run the Transaction Code: CG3Z

#### 5.2.1 Upload Co-Files

- Specify the relevant Co-File (e.g. K900234.I53) in Source File
- Target file <a href="https://www.sapmnt/trans/cofiles/">https://www.sapmnt/trans/cofiles/</a> K900234.I53

| 🔄 Upload File: Parameters         |            |                      | × |
|-----------------------------------|------------|----------------------|---|
| Source file on front end          |            |                      |   |
| C:\Users\Bhasin\Desktop\DvSum [   | Dynamic Qu | ery V1.1\K900572.EH6 | ٥ |
| Target file on application server |            |                      | _ |
| \\bpcserver\sapmnt\trans\co       | ofiles\K90 | 00572.EH6            |   |
| Transfer format for data          | BIN        | Overwrite file       |   |
|                                   |            |                      |   |

11

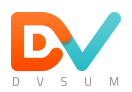

Installation – Material Master Write-back

#### 5.2.2 Upload Data File

- Specify the Data File (e.g.R900234.I53) in Source File
- Target file <u>\\<servername>\sapmnt\trans\data</u>\ **R900234.I53**

| 🔄 Upload File: Parameters                                    | × |
|--------------------------------------------------------------|---|
| Source file on front end                                     |   |
| C:\Users\Bhasin\Desktop\DvSum Dynamic Query V1.1\R900572.EH6 | ٥ |
| Target file on application server                            |   |
| \\bpcserver\sapmnt\trans\data\R900572.EH6                    |   |
| Transfer format for data BIN Overwrite file                  | _ |
|                                                              |   |

# 5.3 Run Transaction Code: STMS

### 5.3.1 Click on Import Overview

| Transport Management System |            |                      |  |
|-----------------------------|------------|----------------------|--|
| 🔜 这 👌 🕹 🕾   📣 🕮   🖪         |            |                      |  |
| Import Overview (F5)        |            |                      |  |
| System                      | ЕН6        | System EH6           |  |
| Transp. Domain              | DOMAIN_EH6 | Transport domain EH6 |  |
|                             |            |                      |  |

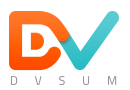

#### Installation – Material Master Write-back

5.3.2 Click on Import Queue Based on Target System

| Import Overview: Domain DOMAIN_EH6 |                       |  |  |
|------------------------------------|-----------------------|--|--|
| 🔁 ᡝ &                              | 🚱 🆆 🗞   🚍 🛲 宽   🛃 📰 😰 |  |  |
| 具 Numbe:                           | r of import queues: 1 |  |  |
| 0                                  | Beneviction           |  |  |
| Queue                              | Description           |  |  |
| EH6                                | System EH6            |  |  |
|                                    |                       |  |  |

## 5.3.3 Click on Extras > Other Request>Add

| t  | Extr <u>a</u> s               | En <u>v</u> ironment       | S <u>v</u> stem         | <u>H</u> elp | -                    |   |
|----|-------------------------------|----------------------------|-------------------------|--------------|----------------------|---|
| 3  | <u>L</u> ege<br>P <u>e</u> rs | end<br>onal Settings       | Ctrl+Shif<br>Ctrl+Shift | t+F4<br>+F12 | 💭 🗾 🕜 🖳              |   |
| Eł | <u>O</u> the                  | er Requests                |                         | •            | <u>A</u> dd          |   |
| B  | Acti                          | /ate I <u>n</u> active Rec | uests                   |              | Find in Other Groups |   |
|    | Dele                          | te <u>I</u> mported Req    | uests                   |              |                      | _ |
|    |                               |                            |                         |              | -                    |   |

# 5.3.4 Add the Transport Request I53K900234 and Click Ok

| 🖻 Add Transport Request to Import Queue 🛛 🗙 |            |            |
|---------------------------------------------|------------|------------|
| Transp. Request                             | I53K900234 |            |
| Import Queue                                | 153        | System I53 |
| Import Again                                |            |            |
|                                             |            |            |
|                                             |            |            |

#### 5.3.5 The Transport I53K900234 is now part of Import Queue

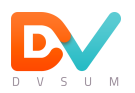

# 5.3.6 Import the Transport by Clicking on Import Request

# 5.3.7 Below are the objects Part of Transport

| -0 | Modifiable                                                                        |  |
|----|-----------------------------------------------------------------------------------|--|
| L  | IS3K900234 ISRUSER9 DvSumm API : Dynamic Query / Product / Custom - 16102019      |  |
|    | Dbject List of Request                                                            |  |
|    | - E Function Module                                                               |  |
|    | ZDVSUM_DYNAMIC_CUSTOM_SAVE<br>ZDVSUM_DYNAMIC_PRODUCT_SAVE<br>ZDVSUM_DYNAMIC_QUERY |  |
|    | - @ Report Source Code                                                            |  |
|    | - C Package                                                                       |  |
|    |                                                                                   |  |
|    | Data Element     Function Group                                                   |  |
|    | ZDVSUM CUSTOM                                                                     |  |
|    | ZDVSUM_FUNCTION_GROUP                                                             |  |
|    | ZDVSUM_PRODUCT                                                                    |  |
|    | Table                                                                             |  |
|    | ZDVSUM_CUSTOM_TABLE_HEADER                                                        |  |
|    | ZDVSUM_CUSTOM_TABLE_RETURN                                                        |  |
|    | ZDVSUM_CUST_LOG                                                                   |  |
|    | ZDVSUM_LOG                                                                        |  |
|    | ZSSDYNA_QUERY                                                                     |  |

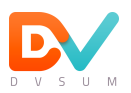

# Installation – Customer Master Write-back

# 5.4 Download the Zip file(s)

Download the following transports from this location

https://dvsum.zendesk.com/hc/en-us/articles/360043550373

DvSum SAP Connector Installation Instructions v2.0.pdf (400 KB) 1-DvSum-SAP-Transport-Read.zip (50 KB) 2-DvSum-SAP-Transport-MM-Write.zip (40 KB) 3-DvSum-SAP-Transport-Custom-Table.zip (20 KB) 4-DvSum-SAP\_Transport-Cust-Write1.zip (30 KB) 5-DvSum-SAP-Transport-Cust-Write2.zip (20 KB)

Please note, to execute these transports, you should have already executed the previous 3 transports.

Below Steps should be executed for each of the 2 transports.

#### 5.5 Logon on SAP and run the Transaction Code: CG3Z

#### 5.5.1 Upload Co-Files

- Specify the Co-File (e.g. K900368.I53) in Source File
- Target file \\<servername>\sapmnt\trans\cofiles\ K900368.I53

**Note:** Given the sample screen below, path and file name will be changed as per the environment.

| 🔄 Upload File: Parameters                                    | × |
|--------------------------------------------------------------|---|
| Source file on front end                                     |   |
| C:\Users\Bhasin\Desktop\DvSum Dynamic Query V1.1\K900572.EH6 | D |
| Target file on application server                            | - |
| \\bpcserver\sapmnt\trans\cofiles\K900572.EH6                 |   |
| Transfer format for data BIN Overwrite file                  |   |
|                                                              |   |

#### 5.5.2 Upload Data File

- Specify the Data File (e.g. R900368.I53) in Source File

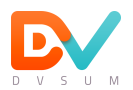

- Target file <u>\\<servername>\sapmnt\trans\data</u>\ **R900368.I53** 

**Note:** Given the sample screen below, path and file name will be changed as per the environment.

| 🕞 Upload File: Parameters                                    | × |
|--------------------------------------------------------------|---|
| Source file on front end                                     |   |
| C:\Users\Bhasin\Desktop\DvSum Dynamic Query V1.1\R900572.EH6 | đ |
| Target file on application server                            |   |
| \\bpcserver\sapmnt\trans\data\R900572.EH6                    |   |
| Transfer format for data BIN Overwrite file                  | _ |
|                                                              |   |

# 5.6 Run Transaction Code: STMS

5.6.1 Click on Import Overview

| Transport Management System |            |                      |  |
|-----------------------------|------------|----------------------|--|
| 🔜 ሯ 🕥   🖧 🔊   📣 🕮   🖪       |            |                      |  |
| Import Overview (F5)        |            |                      |  |
| System                      | ЕН6        | System EH6           |  |
| Transp. Domain              | DOMAIN_EH6 | Transport domain EH6 |  |
|                             |            |                      |  |

5.6.2 Click on Import Queue Based on Target System

| Impor    | Import Overview: Domain DOMAIN_EH6 |  |  |  |
|----------|------------------------------------|--|--|--|
| 🔁 ᡝ &    | 🚱 🆆 🎸   🚍 🋲 🚾   🗸 📰 🔝              |  |  |  |
| 具 Numbe: | r of import queues: 1              |  |  |  |
|          |                                    |  |  |  |
| Queue    | Description                        |  |  |  |
| EH6      | System EH6                         |  |  |  |
|          |                                    |  |  |  |

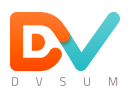

#### Installation – Customer Master Write-back

#### 5.6.3 Click on Extras > Other Request>Add

| t  | Extr <u>a</u> s En <u>v</u> ironment         | S <u>v</u> stem             | <u>H</u> elp |                      |   |
|----|----------------------------------------------|-----------------------------|--------------|----------------------|---|
| 2  | <u>L</u> egend<br>P <u>e</u> rsonal Settings | Ctrl+Shift+<br>Ctrl+Shift+F | +F4<br>-12   | 두 🗾   🕜 🖳            |   |
| El | Other Requests                               |                             | •            | <u>A</u> dd          |   |
| B  | Activate Inactive Rec                        | quests                      |              | Find in Other Groups |   |
|    | Delete <u>I</u> mported Rec                  | luests                      |              |                      | · |
|    |                                              |                             |              | ,                    |   |

#### 5.6.4 Add the Transport Request I53K900368 and Click Ok

**Note:** Given the sample screen below, transport request will be changed as per the environment.

| 🔄 Add Transport Request to Import Queue |            |     |  |
|-----------------------------------------|------------|-----|--|
| Transp. Request                         | 153K900234 |     |  |
| Import Queue                            | I53 System | 153 |  |
| Import Again                            |            |     |  |
|                                         |            |     |  |
|                                         |            |     |  |

- 5.6.5 The Transport I53K900368 is now part of Import Queue
- 5.6.6 Import the Transport by Clicking on Import Request
- 5.6.7 Below are the objects Part of Transport

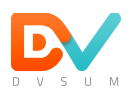

| - E Transport of copies Transport of copies                                                                                                    |
|----------------------------------------------------------------------------------------------------|
| -> I53 System I53                                                                                                    |
| E Released                                                                                                    |
| □ I53K900368 - ISR8 TOC: DvSum API : Customer Master Data update Development !                                                                                                    |
| Comment: Object List Included<br>153K900348 20210907 173104 ISR8<br>C Function Group<br>2DVSUM_CUSTOMER                                                                                                    |
| Table         ZDVSUM_CUSTOMER         ZDVSUM_CUSTOMER_CENTRAL_DATA         ZDVSUM_CUSTOMER_COMPANY         ZDVSUM_CUSTOMER_MASTER_LICENSE         ZDVSUM_CUSTOMER_SALES         ZDVSUM_CUSTOMER_TAX_INDICATOR |

1. Customer Master Data Write back API Objects

Function Group: ZDVSUM\_CUSTOMER Function Module: ZDVSUM\_DYNAMIC\_CUSTOMER\_SAVE Structure: ZDVSUM\_CUSTOMER ZDVSUM\_CUSTOMER\_CENTRAL\_DATA ZDVSUM\_CUSTOMER\_COMPANY ZDVSUM\_CUSTOMER\_MASTER\_LICENSE ZDVSUM\_CUSTOMER\_SALES ZDVSUM\_CUSTOMER\_TAX\_INDICATOR

### 5.7 DvSum Customer Master Write-back Authorization Controls

To write back into the SAP, we have list down following authorization needs to be in place in SAP -

1. User must have authorization object '**S\_RFC**' with authorization value is '**ZDVSUM\_CUSTOMER**', which is required to connect DvSum to SAP.

2. User must have relevant Organization levels authorization in place, i.e., Company Code, Sales Organization, Distribution Channel, Division etc.

3. User must have relevant authorizations to change in the Customer Master data in SAP.

# 6 Dialog Users

When data update (write-back) operations are to be performed for cleansing the data and writing it back into SAP, DvSum uses the specific user's credentials and profile to execute the write-back. This is to ensure that correct audit trail information is generated.

DvSum Administrator(s) of the Client should contact their SAP BASIS team to create the appropriate profile and authorize users on those profiles. An example is shown below.

| Display of Entries Found                      |                         |                                        |                          |                       |                 |                                                        |                           |    |
|-----------------------------------------------|-------------------------|----------------------------------------|--------------------------|-----------------------|-----------------|--------------------------------------------------------|---------------------------|----|
| 🔁 🏗                                           |                         |                                        |                          |                       |                 |                                                        |                           |    |
| Table to be searched                          | AGR_1251                | Authorization                          | data for the activity gr | roup                  |                 |                                                        |                           |    |
| Number of hits                                | 2.955                   |                                        |                          |                       |                 |                                                        |                           |    |
| Runtime                                       | 0                       | Maximum no.                            | of hits                  |                       |                 |                                                        |                           |    |
|                                               |                         |                                        |                          |                       |                 |                                                        |                           |    |
|                                               | ID Authorization object |                                        | Variant Field name       | Authorization value   | and Object stat | ID whether object is deleted ID whether object is conj | ID whather object is new  | ID |
| 7P2CPCUCOO ALL LICEPC DACIC                   |                         | 7825801150000                          | PEC NAME                 | 75C LOCON SYNC        | und object stor | To whether object is deleted to whether object is cop  | O WINCONCI ODJECE IS THEM | 6  |
| 7R3SBCUSOD_ALL_USERS_BASIS                    | 60 S REC                | 7R3SBCUS0000                           | REC NAME                 | 7PRREO                | 0               |                                                        | 0                         | 6  |
| ZR3SBCUSIO_ALL_USERS_BASIS                    | SQ S REC                | ZR35BCU50000                           | REC NAME                 | 7DR IDMS              | 0               |                                                        | 0                         | 6  |
| 7P35BCU500_ALL_05ER5_BASIS                    | 59 5_RFC                | 2R33BC030000                           | REC NAME                 | ZPODADI               | 0               |                                                        | 0                         | 6  |
| ZR35BCU500_ALL_05ER5_BASIS                    | 62 S REC                | ZR35BCU50000                           | REC NAME                 | 7HR WERDAN            | 0               |                                                        | 0                         | 6  |
| 7P35BCU500_ALL_05ER5_BASIS                    | 62 S_RFC                | 2R33BC030000                           | REC NAME                 |                       | 0               |                                                        | 0                         | 6  |
| ZR3SBC0300_ALL_03LR3_BASIS                    | 234 S REC               | ZR38MMU507                             | REC NAME                 | 7DVSUM*               | 6               |                                                        | 0                         | 0  |
| ZP2PMMUS07_PURCH_PARTS_BUT                    | 200 S REC               | 20200000000000000000000000000000000000 | REC NAME                 | ZOVSUM PRODUCT        |                 |                                                        | ő                         | 0  |
| ZR3RMMUS07_PURCH_PARTS_BUT                    | 289 S. REC              | ZR3RMMUS07                             | REC NAME                 | ZDVSUM_FUNCTION_GROUP | 6               |                                                        | 0                         | 0  |
| ZR3RMMUS07_PURCH_PARTS_BUY                    | 288 S REC               | ZR3RMMUS07                             | REC NAME                 | ZDVSUM_CUSTOM         | 6               |                                                        | 0                         | 0  |
| 78358CUS00 ALL USERS RASIS                    | 64 S REC                | ZR358(1150000                          | REC NAME                 | SYSII                 |                 |                                                        | 0                         | 6  |
| ZR3SBCUS00 ALL USERS BASIS                    | 65 S REC                | 7R35BCU50000                           | REC NAME                 | SYST                  |                 |                                                        | 0                         | 6  |
| ZR35BCUS00_ALL_USERS_BASIS                    | 66 S REC                | ZR35BCU50000                           | REC NAME                 | SWRC                  | Ű               |                                                        | 0                         | 6  |
| ZR3SBCUS00 ALL USERS BASIS                    | 67 S RFC                | ZR3SBCUS0000                           | REC NAME                 | SWOR                  | Ŭ               |                                                        | 0                         | 6  |
| ZR35BCUS00_ALL_USERS_BASIS                    | 68 S REC                | ZR35BCU50000                           | REC NAME                 | SWK1                  | Ű               |                                                        | 0                         | 6  |
| ZR3SBCUS00 ALL USERS BASIS                    | 69 S RFC                | ZR3SBCUS0000                           | RFC NAME                 | SWF VMD READ          | Ŭ               |                                                        | 0                         | 6  |
| ZR3SBCUS00 ALL USERS BASIS                    | 71 S RFC                | ZR3SBCUS0000                           | RFC NAME                 | SUSW                  | U               |                                                        | 0                         | 6  |
| ZR35BCUS00 ALL USERS BASIS                    | 54 S RFC                | ZR3SBCUS0000                           | REC NAME                 | SUSO                  | Ű               |                                                        | 0                         | 6  |
| ZR3SBCUS00 ALL USERS BASIS                    | 37 S RFC                | ZR3SBCUS0000                           | RFC NAME                 | SURL                  | U               |                                                        | 0                         | 6  |
| ZR35BCUS00 ALL USERS BASIS                    | 70 S RFC                | ZR3SBCUS0000                           | REC NAME                 | SU USER               | Ű               |                                                        | 0                         | 6  |
| ZR35BCUS00 ALL USERS BASIS                    | 38 S RFC                | ZR3SBCUS0000                           | RFC NAME                 | STFC                  | U               |                                                        | 0                         | 6  |
| ZR35BCUS00 ALL USERS BASIS                    | 39 S RFC                | ZR3SBCUS0000                           | REC NAME                 | SSCV                  | U               |                                                        | 0                         | 6  |
| ZR35BCU500 ALL USERS BASIS                    | 40 S RFC                | ZR3SBCUS0000                           | RFC NAME                 | SRFC                  | U               |                                                        | 0                         | 6  |
| ZR3SBCUS00 ALL USERS BASIS                    | 41 S_RFC                | ZR3SBCUS0000                           | RFC_NAME                 | SPRT                  | U               |                                                        | 0                         | 6  |
| ZR3SBCUS00_ALL_USERS_BASIS                    | 42 S_RFC                | ZR3SBCUS0000                           | RFC_NAME                 | SPR4                  | U               |                                                        | 0                         | 6  |
| ZR3SBCUS00 ALL USERS BASIS                    | 43 S RFC                | ZR3SBCUS0000                           | RFC NAME                 | SPOF                  | U               |                                                        | 0                         | 6  |
| ZR35BCUS00_ALL_USERS_BASIS                    | 44 S_RFC                | ZR3SBCUS0000                           | RFC_NAME                 | SM02                  | U               |                                                        | 0                         | 6  |
| ZR3SBCUS00_ALL_USERS_BASIS                    | 45 S_RFC                | ZR3SBCUS0000                           | RFC_NAME                 | SLST                  | U               |                                                        | 0                         | 6  |
| ZR3SBCUS00_ALL_USERS_BASIS                    | 46 S_RFC                | ZR3SBCUS0000                           | RFC_NAME                 | SKBW                  | U               |                                                        | 0                         | 6  |
| TRACE AND AND AND AND AND AND AND AND AND AND | 47 0 000                | 700000000000                           | DEC MANE                 | C15D                  |                 |                                                        | 0                         | -  |

### 6.1 Material Master Writeback

| Security | The user running the <b>API</b> should have access to below SAP Transaction codes |
|----------|-----------------------------------------------------------------------------------|
|          | <ul> <li>MM01/ MM02</li> <li>MM41/MM42</li> <li>SE37 /SE11</li> </ul>             |

#### 6.1.1 Authorization Controls:

DvSum Data Management application allow changes to be written back into SAP through the function module (ZDVSUM\_DYNAMIC\_PRODUCT\_SAVE) that we have created to change the existing data in the Material Master Data via transaction code MM02, MM42.

To writeback into the SAP, we have list down following authorization needs to be in place in SAP -

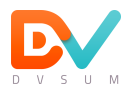

- 1. User must have authorization object '**S\_RFC**' with authorization value is '**ZDVSUM\_PRODUCT**', which is required to connect DvSum to SAP.
- 2. User must have relevant Organization levels authorization in place, i.e., Materials Data, Plants, Sales Organization, Distribution Channel, Product Hierarchy etc.
- 3. User must have relevant authorizations to change in the Material Master data in SAP.

#### 6.2 Customer Master Writeback

DvSum Data Management application allow changes to be written back into SAP through the function module (ZDVSUM\_DYNAMIC\_CUSTOMER\_SAVE) that we have created to change the existing data in the Customer Master Data via transaction code XD02.

| Security | The user running the <b>API</b> should have access to below SAP Transaction code |
|----------|----------------------------------------------------------------------------------|
|          | - XD01/ XD02<br>- SE37 /SE11                                                     |

#### 6.2.1 Authorization Controls:

DvSum Data Management application allow changes to be written back into SAP through the function module (ZDVSUM\_DYNAMIC\_CUSTOMER\_SAVE) that we have created to change the existing data in the Customer Master Data via transaction code XD02.

To writeback into the SAP, we have list down following authorization needs to be in place in SAP -

- 1. User must have authorization object '**S\_RFC**' with authorization value is '**ZDVSUM\_CUSTOMER**', which is required to connect DvSum to SAP.
- 2. User must have relevant Organization levels authorization in place, i.e., Company Code, Sales Organization, Distribution Channel, Division etc.

User must have relevant authorizations to change in the Customer Master data in SAP.

# 7 Application Roles

Each user in DvSum is assigned a role which controls the level of access they have in the application. Elevated roles are given only to limited users to perform operations that can impact performance when accessing SAP through DvSum

| Role  | Functions                                     | Type users                |
|-------|-----------------------------------------------|---------------------------|
| Owner | Manage Account and Manage Source              | Controlled by IT / DvSum  |
|       | Connections, Manage Users                     |                           |
| Admin | Manage Source connections, Manage Users       | Designated IT/ functional |
|       |                                               | administrators            |
| Users | Profile Data, Create and Execute rules. View  | Advanced trained users on |
|       | and edit other user rules                     | DvSum, Data Stewards      |
| User  | Profile Data, Create and Execute rules. Only  | End Users                 |
|       | access to their own created or assigned rules |                           |

| Manage Users                              |                 |                    |         |
|-------------------------------------------|-----------------|--------------------|---------|
| DvSum External                            | Add User        |                    | ×       |
| Add User 🥒 Edit User Manage Access More A | * First Name    |                    |         |
| First Name Last Name Description          | * Last Name     |                    | Date    |
| Aashish Singhvi                           | * Email Address |                    | 20 05:3 |
|                                           | External UserId |                    |         |
|                                           | * User Group(s) | User Groups        |         |
|                                           | * User Role     | Select 🔹           |         |
|                                           | * Start Date    | Select             |         |
|                                           | Expiry Date     | User<br>Super User |         |
|                                           |                 | Admin Save C       | ancel   |
|                                           |                 |                    |         |

### 7.1 Activity Controls

For Super User and User roles, activities that can be performed can be further controlled at SAP instance or fine-grain control at Object level

21

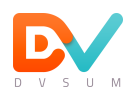

| Access Level  | Level of access                                                         |  |  |
|---------------|-------------------------------------------------------------------------|--|--|
| View          | Only view profiling results or exception reports. No operations allowed |  |  |
| Default       | Execute profiling of objects, ability to create, delete rules           |  |  |
| Write         | Perform write operations of cleansed data to source                     |  |  |
| Configuration | Change configuration of SAP catalog inside DvSum. Hide / Show           |  |  |
|               | columns, flag fields for analysis, set and unset fields that can be     |  |  |
|               | performance write-back operations on                                    |  |  |

| Automatic        | 0                                                                                                    |   |                   |
|------------------|----------------------------------------------------------------------------------------------------|---|-------------------|
| Table level role | Default                                                                                                    |   |                   |
|                  | Default                                                                                                    |   | Authorized Tables |
|                  | View Only                                                                                                    |   | Empty list        |
|                  | Write                                                                                                    |   | Filter            |
|                  | Configure                                                                                                    |   | ÷+                |
|                  | DV_ARTICLE_SITE_VIEW<br>DV_BOMHEADER_VIEW<br>DV_CUST_SALESAREA_VIEW<br>DV_MATPLANT_MRP_VIEW<br>EINA_PURCH_INFORECORD_GENERAL | • |                   |

# 8 Write-Back Controls

Write-back operation calls SAP BAPI to execute update operations into SAP. Since changes are being made into SAP, following controls are provided to manage write-back into SAP

### 8.1 Allowing Write-Back

Allowing write-back can be controlled at SAP Client level, object, or field level. Write-back to a field can only happen if client level control is Yes and Table level writeback is Yes. By default, Client level is set to No Write-Back, Table level is Yes and Field level is Yes. (for fields that are supported by SAP Update BAPI)

|                                      | Write-Back Parameters     |         |     |
|--------------------------------------|---------------------------|---------|-----|
| Allow Write-Back                     |                           |         |     |
| Enable User based Write-Back         | ✓ i                       |         |     |
| Schedule Write-Back at Specific Time | ✓ i                       |         |     |
| For Group                            | Select Group 🔹 08:15 PM 🥥 | Daily - | Add |
| Writeback Batch Size                 | 10                        |         |     |
|                                      |                           |         |     |
|                                      |                           |         |     |

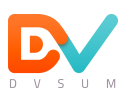

| Configuration          |                                          |                    |                                 |                      |                    |                   |                    |
|------------------------|------------------------------------------|--------------------|---------------------------------|----------------------|--------------------|-------------------|--------------------|
| Com Saration           |                                          |                    |                                 |                      |                    |                   |                    |
|                        |                                          |                    |                                 |                      |                    |                   |                    |
|                        |                                          |                    | * Nan                           | me MARA_ARTICLE_     | GENERAL            |                   |                    |
|                        |                                          |                    | Subject Are                     | ea Material (Item, P | roducts)           |                   | Ŧ                  |
|                        |                                          |                    | ,                               |                      |                    |                   |                    |
|                        |                                          |                    |                                 | Limi                 | t Records          |                   |                    |
|                        |                                          | Reco               | ords updated since last au      | dit                  |                    |                   | Ŧ                  |
|                        |                                          |                    | Identified I                    | oy                   |                    |                   |                    |
|                        |                                          | Field(s) that      | can uniquely identify a da reco | rd MATNR_ARTICLE     | ×                  |                   | *                  |
|                        |                                          |                    |                                 |                      |                    |                   |                    |
|                        |                                          |                    | Filter Conditio                 | on 🍸                 |                    |                   |                    |
|                        |                                          |                    | Exception Records Lin           | nit 10000            |                    |                   |                    |
|                        |                                          |                    |                                 | Write-Ba             | ck Parameters      |                   |                    |
|                        |                                          |                    |                                 |                      |                    |                   |                    |
|                        |                                          |                    | Allow Write-Ba                  | ck 🗹                 |                    |                   |                    |
|                        |                                          | Enforce Write      | -Back Controls For Workflo      | w i                  |                    |                   |                    |
|                        |                                          |                    | Undeted                         |                      |                    |                   | _                  |
|                        |                                          |                    | Opdated C                       | Select               |                    |                   | v                  |
|                        |                                          |                    | Updated By Us                   | er Select            |                    |                   | v                  |
|                        |                                          |                    | Lindated By Syste               | m Soloct             |                    |                   |                    |
|                        |                                          |                    | opulled by syste                | Select               |                    |                   |                    |
|                        |                                          |                    |                                 |                      |                    |                   |                    |
| MARA ARTICLE GENERAL S | Summary                                  |                    |                                 |                      |                    |                   | 🗲 Go Back          |
|                        |                                          |                    |                                 |                      |                    |                   |                    |
|                        |                                          | _                  | 6,6                             | 560                  | 🕜 🖌 Feb 19, 2      | 020               |                    |
|                        | í I                                      | ReadinessScore     | Rov                             | vs                   | Status             |                   |                    |
|                        |                                          |                    |                                 |                      |                    |                   |                    |
|                        |                                          |                    |                                 |                      |                    |                   |                    |
| <b>\$ (</b>            | al al al al al al al al al al al al al a | ÷                  | G                               |                      |                    |                   |                    |
| Profiling Data Quality | Data Analysis Fi                         | ield Configuration | taging Configuration            |                      |                    |                   |                    |
|                        |                                          |                    |                                 |                      |                    | S                 | earc               |
| Column Name            | Data Type                                | Unique Count       | Published                       | Mark as attribute    | Write-back Manning | Reference Manning | Write-back Enabled |
|                        | String                                   | ec.                |                                 |                      | White-back mapping | Kererence mapping |                    |
|                        | String                                   | 10                 |                                 |                      |                    |                   |                    |
| BBTYP ASTMT LIST TYPE  | String                                   | 13                 |                                 |                      |                    |                   |                    |
| BRAND_ID_BRAND         | String                                   | 5                  |                                 |                      |                    |                   | _                  |
| BREIT_WIDTH            | Number                                   | 49                 |                                 |                      |                    |                   |                    |
| BRGEW_GROSS_WEIGHT     | Number                                   | 94                 |                                 | ×                    |                    |                   |                    |
| BSTAT_CREATION_STATUS  | String                                   | 2                  |                                 |                      |                    |                   |                    |
| BSTME_ORDER_UNIT       | String                                   | 8                  |                                 |                      |                    |                   |                    |
| BWSCL_SUPPLY_SOURCE    | String                                   | 4                  |                                 |                      |                    |                   | 2                  |

### 8.2 User SAP Credentials for Write-Back

Read connections to SAP are done using a generic non-dialog user. Write-operations by default are configured to use the user specific SAP credentials. User SAP profile needs to have appropriate T-code access to be able to perform write-back operations. (e.g. MM02 or MM42 for executing Material BAPI)

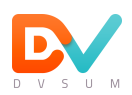

|                                      | Write-Back Parameters |              |         |     |
|--------------------------------------|-----------------------|--------------|---------|-----|
| Allew Write Back                     |                       | ]            |         |     |
| Enable User based Write-Back         | ✓ i                   |              |         |     |
| Schedule Write-Back at Specific Time | ⊻ i                   | 1            |         |     |
| For Group                            | Select Group          | 08:15 PM 🛛 🕑 | Daily - | Add |
| Writeback Batch Size                 | 10                    |              |         |     |
|                                      |                       |              |         |     |
|                                      |                       |              |         |     |

#### 8.3 Batch Scheduling / Queuing Write-Back Operations

Write-Back operations are always run as a batch between DvSum and SAP, even if it is a single record update. SAP Client connection can be set to only performance write-back operations at a certain time of the day. When this is set, all changes made by users are queued to run at the defined time. This can be used to for example, perform update operations during off-hours.

|                                      | Write-Back Parameters                 |
|--------------------------------------|---------------------------------------|
| Allow Write-Back                     |                                       |
| Enable User based Write-Back         | ✓ i                                   |
| Schedule Write-Back at Specific Time | ✓ i                                   |
| For Group                            | Select Group 🔹 08:15 PM 🥑 Daily 🕶 Add |
| Writeback Batch Size                 | 10                                    |
|                                      |                                       |
|                                      |                                       |

### 8.4 Batch Size to control number of records

Batch size allows controlling how many records can be updated within a single job. If the number of updates submitted by users exceed the batch size, the updates are split into multiple job schedules and they are scheduled to run sequentially one after the after.

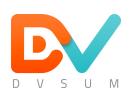

| Allow Write-Back   Enable User based Write-Back  Schedule Write-Back at Specific Time  For Group Select Group  08:15 PM Daily  Add  Writeback Batch Size 10                                                                                                    |                                      | Write-Back Parameters                 |
|----------------------------------------------------------------------------------------------------|--------------------------------------|---------------------------------------|
| Enable User based Write-Back <table-cell></table-cell>                                                                                                    | Allow Write-Back                     |                                       |
| Schedule Write-Back at Specific Time 🗹 i<br>For Group Select Group V 08:15 PM O Daily V Add<br>Writeback Batch Size 10                                                                                                    | Enable User based Write-Back         | ✓ i                                   |
| For Group     Select Group     Image: Organization of the select Group     Oom     Om     Add       Writeback Batch Size     10     Image: Organization of the select Group     Image: Organization of the select Group     Image: Org | Schedule Write-Back at Specific Time | ✓ i                                   |
| Writeback Batch Size 10                                                                                                    | For Group                            | Select Group • 08:15 PM ② Daily • Add |
|                                                                                                    | Writeback Batch Size                 | 10                                    |

#### 8.5 Canceling Write-Back Jobs (already sent to SAP)

Once a write-back job is in Running state, (which means, it has already been submitted to SAP) and if user or SAP Administration wants to cancel it, the cancellation has to be performed inside SAP. Once canceled within SAP, the DvSum connector will receive interrupt signal and it will update with the appropriate error code in the DvSum job and communicated to the user. When this interrupt signal is received on DvSum side, all batches scheduled for write-back on this SAP client are put on hold automatically. They have to removed from hold status to continue executing them.

#### 8.6 Canceling or putting on Hold Write-Back Jobs (not sent to SAP)

Write-back jobs in Scheduled / Stand By state can be put on hold or Canceled by user directly in DvSum using the Scheduler page

| 🖀 Home > Schedu                                                          | ıler  |                                                     |                     |                     |                   |
|--------------------------------------------------------------------------|-------|-----------------------------------------------------|---------------------|---------------------|-------------------|
| Scheduler                                                                |       |                                                     |                     |                     |                   |
|                                                                          |       | Today • From Date 02/20/2020                        | To Date 02/20/2020  | Apply Filter        |                   |
| 🛗 New Schedule 🗴 Run Now 🖋 Edit Schedule 🗎 Delete Schedule 🕫 Refresh Now |       |                                                     | All Users           | Search              |                   |
| Job Name                                                                 |       | Description                                         | Start Time          | End Time            | Status            |
| JB-000024                                                                | WRB 🚀 | On Demand for Write Back Exception Fixes DQ-0000004 | 02/20/2020 05:30 AM | 02/20/2020 05:30 AM | Completed         |
| JB-000024                                                                | WRB 🚀 | On Demand for Write Back Exception Fixes DQ-0000004 | 02/20/2020 05:29 AM | 02/20/2020 05:29 AM | Completed         |
| JB-000024                                                                | WRB 🚀 | On Demand for Write Back Exception Fixes DQ-0000004 | 02/20/2020 05:28 AM | 02/20/2020 05:28 AM | Completed         |
| JB-000023                                                                | WRB 🖪 | On Demand for Write Back Exception Fixes DQ-0000004 | 02/20/2020 05:17 AM |                     | StandBy (Deleted) |
| JB-000022                                                                | WRB 🚀 | On Demand for Write Back Exception Fixes DQ-0000004 | 02/20/2020 05:11 AM | 02/20/2020 05:12 AM | Completed         |
| ■ JB-000022                                                              | WRB 🚀 | On Demand for Write Back Exception Fixes DQ-0000004 | 02/20/2020 05:10 AM | 02/20/2020 05:11 AM | Completed         |
| JB-000022                                                                | WRB 🚀 | On Demand for Write Back Exception Fixes DQ-0000004 | 02/20/2020 05:09 AM | 02/20/2020 05:10 AM | Completed         |
|                                                                          |       |                                                     |                     |                     |                   |

#### 8.7 Governed Write-Back

When Governed Write-Back is flagged for an SAP object in DvSum, then DvSum will enforce following additional controls for write-back

• Write-back operation can only be performed with a workflow

Workflow will require separate "Fixer" and "Approver" users